## Descubriendo a tu profesor

Abra su navegador y vaya a <u>grades.provo.edu</u>

Inicia sesión con tu nombre de usuario y contraseña.

Si ha olvidado su nombre de usuario o contraseña, haga clic en

¿Olvidó su nombre de usuario o contraseña?

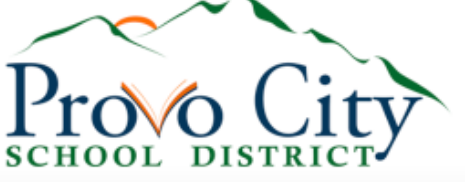

| PowerSchool SIS            |                           |      |             |  |         |   |  |
|----------------------------|---------------------------|------|-------------|--|---------|---|--|
| Student and Parent Sign In |                           |      |             |  |         |   |  |
| Sign In                    | New Student Registration  | Cre  | ate Account |  |         |   |  |
| Select La                  | Select Language           |      | English     |  |         | ~ |  |
| Username                   | Username                  |      |             |  |         |   |  |
| Password                   | I.                        |      |             |  |         |   |  |
|                            | Forgot Username or Passwo | ord? |             |  | Sign In |   |  |

Una vez que haya iniciado sesión, verá a su maestro en la lista de la pantalla principal.

Puede cambiar de alumno en la parte superior izquierda.

## Actualización de la información de PowerSchool

Abra su navegador y vaya a <u>grades.provo.edu</u>

Inicia sesión con tu nombre de usuario y contraseña.

Si ha olvidado su nombre de usuario o contraseña, haga clic en ¿Olvidó su

nombre de usuario o contraseña?

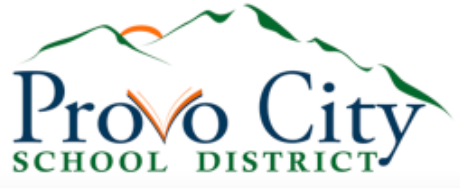

| DeverSchool SIS            |                           |                |         |  |  |  |  |
|----------------------------|---------------------------|----------------|---------|--|--|--|--|
| Student and Parent Sign In |                           |                |         |  |  |  |  |
| Sign In                    | New Student Registration  | Create Account |         |  |  |  |  |
| Select Language            |                           | English        | ~       |  |  |  |  |
| Username                   |                           |                |         |  |  |  |  |
| Password                   | ı                         |                |         |  |  |  |  |
|                            | Forgot Username or Passwo | ord?           | Sign In |  |  |  |  |

Una vez que haya iniciado sesión, haga clic en el botón Registro de estudiantes / Actualización anual en la parte superior izquierda.

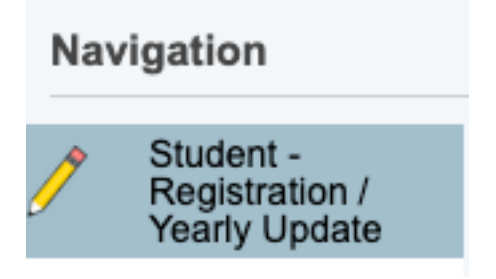

## Luego, haga clic en Registro para cada estudiante.

Available Forms

<u>Registration</u>